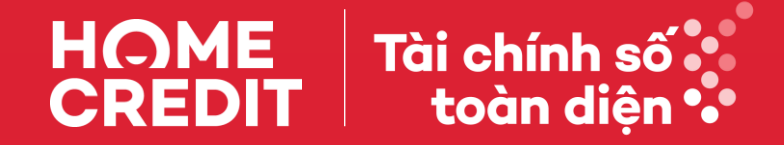

# Thẻ tín dụng Home Credit Hướng dẫn thực hiện chuyển đổi trả góp

This item's classification is Internal. It was created by and is in property of the Home Credit Group. Do not distribute outside of the organization.

### 1 Chuyển đổi sang giao dịch trả góp

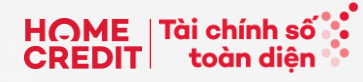

.ul 3G 🔳

|                  |                                               | <b></b> 3G                            | D |   |
|------------------|-----------------------------------------------|---------------------------------------|---|---|
|                  | ← Lịch sử giao dịch                           |                                       |   |   |
|                  | Giao dịch                                     | Trà góp linh hoạt                     |   |   |
|                  | 03/11/2                                       | 022                                   |   |   |
| $\left( \right)$ | Giao dịch rút tiền tại ATM<br>03/11/2022      | -4.000.000 đ<br>Chuyển đổi trả góp    | > | ] |
|                  | Phí rút tiển<br>03/11/2022                    | -120.000 ₫                            | > |   |
|                  | Giao dịch mua hàng<br>03/11/2022              | -3.000.000 đ<br>Chuyển đổi trả góp    | > |   |
|                  | 02/11/2                                       | 022                                   |   |   |
|                  | Phí hùy/tất toán trước hạn giac<br>02/11/2022 | dịch tr<br>-100.000 đ                 | > |   |
|                  | Giao dịch mua hàng<br>02/11/2022              | -3.000.000 ₫                          | > |   |
|                  | Giao dịch rút tiền tại ATM<br>02/11/2022      | -3.000.000 đ<br>Đã chuyển đổi trà góp | > |   |
|                  | Phí rút tiển<br>02/11/2022                    | -90.000 đ                             | > |   |
|                  | 03/11/2                                       | 022                                   |   |   |
|                  | Shopee VN<br>03/11/2022                       | -400.000 ₫                            | > |   |

| 3G 🔳   | 16:34                                                             | <b>11</b> 3G 🔳                                                           |                                                                          | .11 3G 🗉                                        |
|--------|-------------------------------------------------------------------|--------------------------------------------------------------------------|--------------------------------------------------------------------------|-------------------------------------------------|
|        | ← Chi ti                                                          | ét                                                                       | ← Chuyển đổ                                                              | i trả góp                                       |
| loạt   | -4.000.000 ₫<br>Giao dịch rút tiến tại /                          | тм                                                                       | -4.000.000 d<br>Giao dịch rút tiển tại<br>Disbursements-custo            | ATM Automated Cash<br>mer Financial Institution |
| 00 d > | Chi tiết giao dịch                                                |                                                                          | (6011)                                                                   |                                                 |
| 0.4    | Số tiển giao dịch                                                 | -4.000.000 ₫                                                             | Chi tiết giao dịch                                                       |                                                 |
|        | Ngày giao dịch                                                    | 03/11/2022                                                               | Số tiền giao dịch                                                        | -4.000.00                                       |
| 0 ₫ >  | Ngày hạch toán                                                    | 03/11/2022                                                               | Ngày giao dịch                                                           | 03/11/20                                        |
|        | Loại giao dịch                                                    | ATM                                                                      | Chọn kỳ hạn thanh toán                                                   | (Tháng)                                         |
| ₫ >    | Điểm giao dịch                                                    | Automated Cash<br>Disbursements-customer<br>Financial Institution (6011) | 3 6 9                                                                    | 12 18                                           |
| ₫ >    |                                                                   |                                                                          | Số tiền góp hàng tháng                                                   | 406.000                                         |
| >      |                                                                   |                                                                          | Lãi suất                                                                 | 0.0                                             |
| đ >    |                                                                   |                                                                          | Phí chuyển đổi trả góp hàng<br>tháng                                     | 72.00                                           |
|        |                                                                   |                                                                          | <ol> <li>Khoản trả góp hàng tháng s<br/>toán của Thẻ tín dụng</li> </ol> | ẽ đến hạn theo kì thanh                         |
| d >    | <ol> <li>0% lãi suất chuyển đổi trả g<br/>rút tiển mặt</li> </ol> | óp đối với GD mua sắm và                                                 | <ul> <li>Tôi đồng ý vớiCác điều kh</li> </ul>                            | noản và điều kiện                               |
|        | Chuyển đổi                                                        | trả góp                                                                  | Chuyển đổi                                                               | trà góp                                         |
|        |                                                                   |                                                                          |                                                                          |                                                 |

Bước 1: Bạn có thể tìm kiếm giao dịch thanh toán hàng hóa, dịch vụ/rút tiền mặt đủ điều kiện chuyển đổi sang giao dịch trả góp tại trang Lịch sử giao dịch – Trang giao dịch. Nhấn chọn giao dịch cần chuyển đổi sang trả góp.

Bước 2: Sau khi kiểm tra Chi tiết giao dịch, chọn Chuyển đổi trả góp

Bước 3: Chọn kỳ hạn, kiểm tra số tiền thanh toán mỗi tháng, phí chuyển đổi, chọn Tôi đồng ý với Các điều khoản và điều kiện và tiếp tục Chuyển đổi trả góp

.11 3G 🔳

-4.000.000 ₫

03/11/2022

18 2

406.000 ₫

0.00%

72.000 ₫

Bước 4: Nhập OTP được gửi qua số điện thoại mà bạn đã đăng ký với Home Credit

ull 3G 🔳

Xác minh số điện thoại

Nhập mã OTP đã gửi qua điện

thoại Chúng tôi đã gửi mã OTP đến số điện thoại của bạn <\*\*\*\*\*4691>

\* \* \* \* \* \*

Gửi lại mã OTP sau 00:58

2 ABC

5

JKL

8

TUV

0

1

4

GHI

7

PQRS

3 DEF

6

MNO

9

WXYZ

 $\otimes$ 

4

| Chi tiết giao dịch đã chuyển đổi trả góp                           |                                        |  |
|--------------------------------------------------------------------|----------------------------------------|--|
| Chuyển đổi trả góp<br>thành công!<br>Đã lên lịch trả góp           |                                        |  |
| Giao dịch rút tiến tại ATM .<br>Disbursements-customer f<br>(6011) | Automated Cash<br>inancial Institution |  |
| Chi tiết giao dịch                                                 |                                        |  |
| Số tiền giao dịch                                                  | -4.000.000 ₫                           |  |
| Ngày giao dịch                                                     | 03/11/2022                             |  |
| Chi tiết giao dịch trà góp                                         |                                        |  |
| Số tiền chuyển đổi                                                 | 4.000.000 ₫                            |  |
| Lãi suất                                                           | 0.00%                                  |  |
| Phí chuyển đổi trả góp hàng<br>tháng                               | 72.000 đ                               |  |
| Kỳ hạn                                                             | 12 tháng                               |  |
| Ngày chuyển đổi                                                    | 03/11/2022                             |  |
| Trả góp hàng tháng                                                 | 406.000 <u>đ</u>                       |  |
| ① Khoàn trà góp hàng tháng sẽ đếr<br>toán của Thẻ tín dụng         | n hạn theo kỳ thanh                    |  |
|                                                                    |                                        |  |

Tổng quan thẻ

Bước 5: Xem chi tiết giao dịch trả góp đã được chuyển đổi thành công

#### \*Total Budget numbers are included ACLX VCC

This item's classification is Internal. It was created by and is in property of the Home Credit Group. Do not distribute outside of the organization. This item's classification is Internal. It was created by and is in property of the Home Credit Group. Do not distribute outside of the organization.

## 2 Xem chi tiết giao dịch đã chuyển đổi trả góp

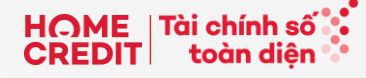

| Thẻ của ban                     | Xem tất cả            |
|---------------------------------|-----------------------|
| ine cua bạn                     | , torr tut ou         |
| THI AMRIT TEST                  | >                     |
|                                 |                       |
| Diểm thường                     | Xem tất cả            |
| Điểm thường khả dụng            |                       |
| 23.000 0                        |                       |
| ſrả góp linh hoạt               | Xem tất cả            |
| Giao dịch đã chuyển đối trả góp |                       |
| Giao dịch rút tiền tại ATM      | -4.000.000 d          |
| ) of 12 paid                    | Hoạt động             |
| Giao dịch rút tiền tại ATM      | -3.000.000 ₫          |
| ) of 12 paid                    | Hoạt động             |
| ⊥ịch sử giao dịch               | V 161 - 2             |
| 3 giao dịch gắn nhất            | Xem tat ca            |
| Giao dịch mua hàng              | -3.000.000 d          |
| 03/11/2022                      | Chuyển đổi trả góp    |
| Shopee VN                       | -400.000 4            |
| 03/11/2022                      | -400.000 @ /          |
| Giao dịch rút tiển tại ATM      | -4.000.000 d          |
| 03/11/2022                      | Đã chuyển đối trả góp |
|                                 |                       |

**Bước 1:** Chọn giao dịch Bạn muốn xem chi tiết lịch trả góp tại mục **Trả góp linh hoạt** hoặc tại mục **Lịch sử giao dịch**. Chọn Xem tất cả nếu không được hiển thị hết.

|                                                                                                    |                        | 📲 3G 🔳              |
|----------------------------------------------------------------------------------------------------|------------------------|---------------------|
| ÷                                                                                                    | Chi tiết               |                     |
| -4.000.000 đ<br>Giao dịch rử tiền tại ATM Automated Cash<br>Disbursements-customer Financial Institution<br>(6011) |                        |                     |
| Chi tiết gi                                                                                                    | ao dịch                |                     |
| Số tiển giao d                                                                                                    | dịch                   | -4.000.000 ₫        |
| Ngày giao dịo                                                                                                    | ch                     | 03/11/2022          |
|                                                                                                    | Xem thêm               |                     |
| Trà góp h                                                                                                    | àng tháng              | Xem lịch trả góp    |
| Số tiến chuyê                                                                                                    | án đổi                 | 4.000.000 ₫         |
| Tình trạng                                                                                                    |                        | Hoạt động           |
| Ngày chuyển                                                                                                    | đổi                    | 03/11/2022          |
| Trà góp hàng                                                                                                    | ) tháng                | 406.000 ₫           |
| ③ Khoản trả                                                                                                    | i góp hàng tháng sẽ đế | n hạn theo kỳ thanh |

| ← Lịch trả g                                       | óp                        |
|----------------------------------------------------|---------------------------|
| Chưa thanh toán                                    | Đã thanh toán             |
| Tháng 12 2022<br>Thanh toán trước 15/12/2022       | 406.000 đ<br>Kỳ tiếp theo |
| <b>Tháng 1 2023</b><br>Thanh toán trước 15/01/2023 | 406.000 ₫ >               |
| <b>Tháng 2 2023</b><br>Thanh toán trước 15/02/2023 | 406.000 ₫ >               |
| <b>Tháng 3 2023</b><br>Thanh toán trước 15/03/2023 | 406.000 ₫ >               |
| <b>Tháng 4 2023</b><br>Thanh toán trước 15/04/2023 | 406.000 ₫ >               |
| <b>Tháng 5 2023</b><br>Thanh toán trước 15/05/2023 | 406.000 ₫ >               |
| <b>Tháng 6 2023</b><br>Thanh toán trước 15/06/2023 | 406.000 ₫ >               |
| <b>Tháng 7 2023</b><br>Thanh toán trước 15/07/2023 | 406.000 d >               |
| <b>Tháng 8 2023</b><br>Thanh toán trước 15/08/2023 | 406.000 ₫ >               |
| <b>Tháng 9 2023</b><br>Thanh toán trước 15/09/2023 | 406.000₫ >                |

.11 3G 🔳

Bước 2: Chọn Xem lịch trả góp

Hủy giao dịch trả góp

toán của Thẻ tín dụng

**Bước 3**: Xem chi tiết lịch trả góp từng kỳ (bao gồm các khoản Chưa thanh toán và Đã thanh toán) tại trang Lịch trả góp.

This item's classification is Internal. It was created by and is in property of the Home Credit Group. Do not distribute outside of the organization. This item's classification is internal. It was created by and is in property of the Home Credit Group. Do not distribute outside of the organization.

### 3 Hủy giao dịch trả góp

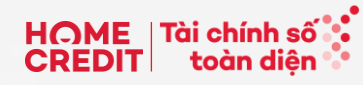

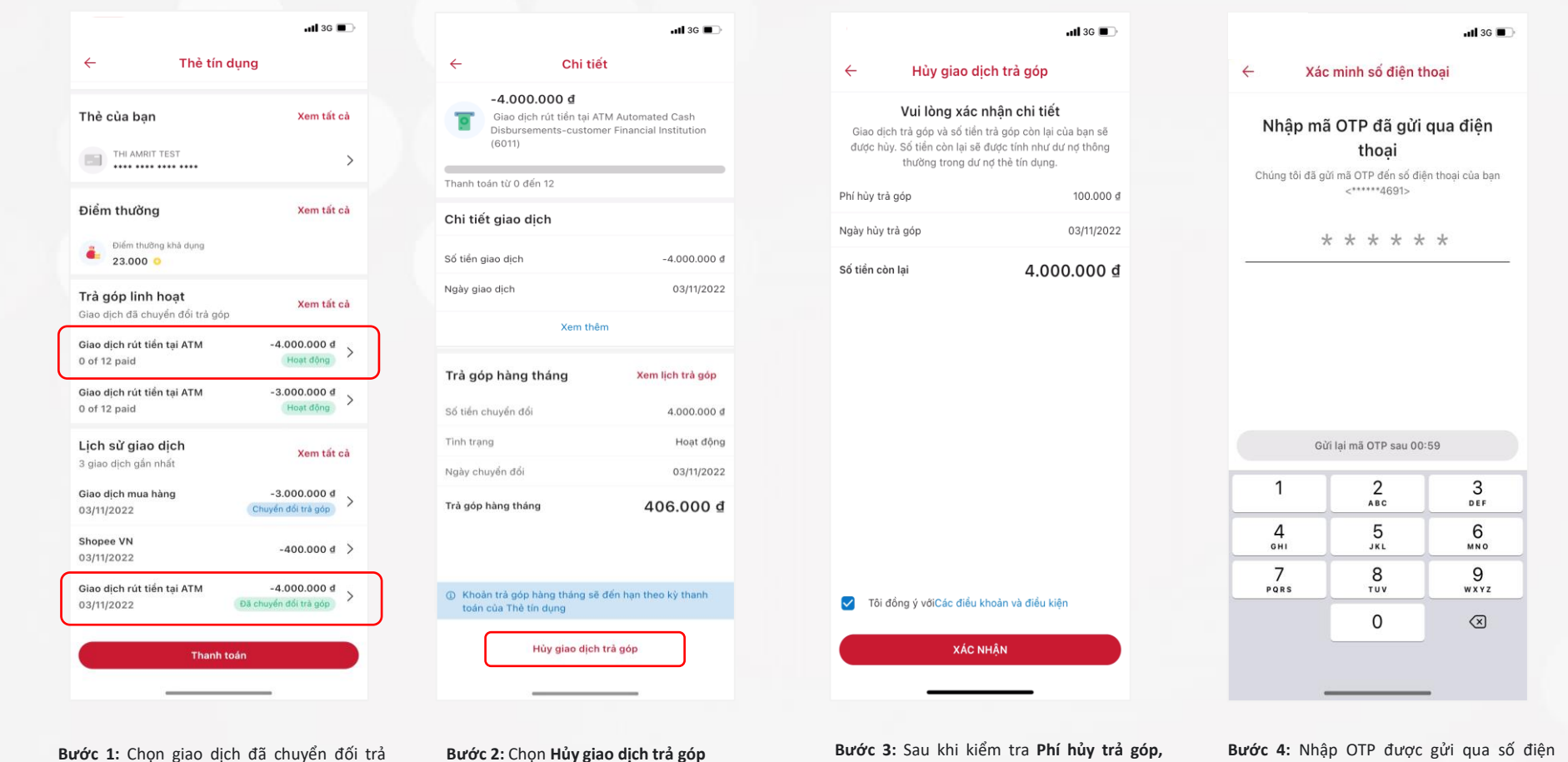

|                                                                                     | •11 3G 🔳                              |  |  |
|-------------------------------------------------------------------------------------|---------------------------------------|--|--|
| Tóm lược yêu cầu hùy trà góp                                                        |                                       |  |  |
| Hủy trà góp thành<br>công<br>Giao dịch trà góp đã được hủy thành<br>công.           |                                       |  |  |
| -4.000.000 đ<br>Giao dịch rút tiến tại ATM A<br>Disbursements-customer Fi<br>(6011) | utomated Cash<br>inancial Institution |  |  |
| Số tiển giao dịch                                                                   | -4.000.000 ₫                          |  |  |
| Ngày hủy trả góp                                                                    | 03/11/2022                            |  |  |
| Số tiển còn lại                                                                     | 4.000.000 ₫                           |  |  |

góp mà bạn muốn hủy trả góp tại mục **Trả** góp linh hoạt hoặc tại mục Lịch sử giao dịch. Chọn Xem tất cả nếu không được hiển thị hết. thoại mà Bạn đã đăng ký với Home Credit.

Bước 4: Xem tóm lược yêu cầu hủy trả góp thành công

Đóng

This item's classification is Internal. It was created by and is in property of the Home Credit Group. Do not distribute outside of the organization. This item's classification is Internal. It was created by and is in property of the Home Credit Group. Do not distribute outside of the organization.

Ngày hủy trả góp và Số tiền còn lại. Chọn Tôi

đồng ý với Các điều khoản và điều kiện, và

sau đó chon Xác nhân